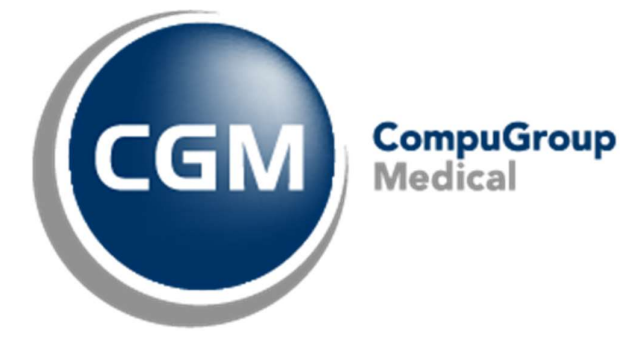

# **Tips & Tricks Prestaties**

CGM Oxygen

Datum: september 2022

Version:21.1.50.0

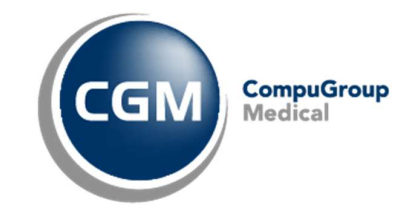

## Inhoudstafel

| 1 | ONGEREGISTREERDEN.                                      | 3  |
|---|---------------------------------------------------------|----|
|   |                                                         |    |
| 2 | WIJZIGINGEN TIJDENS DE BEHANDELING                      | .4 |
|   |                                                         |    |
| 3 | EEN NIEUWE PATHOLOGISCHE BEHANDELING IN HETZELFDE JAAR. | .6 |
| 4 |                                                         | 7  |
| 4 | PRESTATIES STAAN OP VERKEERDE PERIODE.                  | ./ |

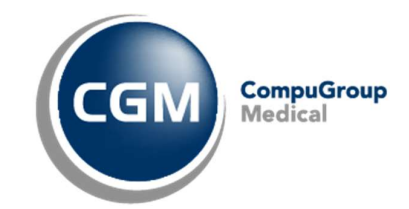

#### 1 Ongeregistreerden.

Hoe geef ik behandelingen in die bij een andere kine gebeurd zijn? (Buiten uw praktijk)

Drie velden zijn hiervoor belangrijk:

a) In de Behandelingsfiche linksboven "Aantal Ongeregisteerd":

Dit is om de eerste toeslagcodes courant (de eerste 9) of FA (de eerste 20) over te slaan, vermits de patiënt deze al in een andere praktijk heeft gehad. We spreken hier dus over het huidige huidige jaar van de behand Behandlingefde kinesitheranie

|    | Behandelingsfiche                |                        |            | Voorschriften (1/1)             | <b>e i</b> S               |
|----|----------------------------------|------------------------|------------|---------------------------------|----------------------------|
|    | Kinesitherapeutische<br>diagnose | Spierscheur quadriceps | (A)<br>(F) | 01/01/2022<br>Spierscheur quadr |                            |
|    | -                                |                        |            | Verstrekkingstype               | Therapeutische handeling - |
|    | Episode                          | 01/01/2022             | *          | Diagnose                        | Spierscheur quadriceps     |
|    | Zorgverleners                    |                        |            |                                 | ~                          |
|    | Kabinet                          |                        |            | Lokalisatie                     |                            |
|    | Afspraaktype                     |                        | •          | Aantal                          | 18 18 Ongeregistreerd b)   |
| a) | Aantal ongeregistreerd           |                        |            | Datum                           | 1/01/2022 -                |
|    | Info                             |                        | -          | Voorschrijver                   | <b>~</b>                   |
|    |                                  |                        |            | Operatiedatum                   | -                          |
|    |                                  |                        |            | Ingreep 🔻                       | - X                        |
|    |                                  |                        | -          |                                 | Nieuw                      |

- b) In het voorschrift in de behandelingsfiche <u>rechtsboven</u> bij "Ongeregistreerd":
   Enkel als de beurten op hetzelfde voorschrift gebeurd zijn.
   Als de patiënt met een nieuw voorschrift komt moet deze dus niet ingevuld worden.
- c) In de "<u>periode</u>" bij Jaar info (Dit vind je terug in het dossier van de patiënt) ---> Ongeregistreerd: Dit dient voor de correcte telling op de periode zelf.
   Periodes die over meerdere jaren gaan, moeten de ongeregistreerden naast het juiste jaartal worden ingevuld.

| Algemene info                                                                                                    |           | Jaar info |                                                                                        |                                                                                                    |
|----------------------------------------------------------------------------------------------------|-----------|-----------|----------------------------------------------------------------------------------------|----------------------------------------------------------------------------------------------------|
| Pathologietype<br>Aanvraagdatum<br>Goedkeuringsdatum<br>Goedkeuringsnr.<br>Periode van<br><u>Diversen</u><br>Eigenschappen | Courant * | Jaar info | Max: 18 - Uitg:0 - Ong:0<br>Maximum<br>Frequentie/week<br>5<br>Totaal gepresteerd<br>0 | V       Ongeregistreerd       0       Frequentie/dag       1       Grote gepresteerd       0       OK       Annuleren       .: |

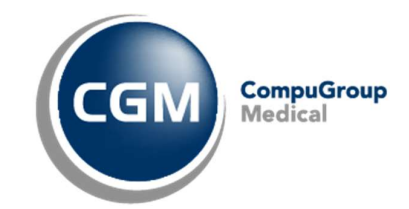

## 2 Wijzigingen tijdens de behandeling.

Vanaf een bepaalde datum wijzigt de behandeling (Pathologie, andere nomenclatuurcodes, behandelplaats, etc.) Bv; De patiënt begint de behandeling met huisbezoek, na x-aantal beurten komt de patiënt zijn behandeling verder zetten in de praktijk.

In de <u>Behandelingsfiche links</u> bij "Facturatieperiode" staan de waarden die vanaf de ingestelde datum geldig zijn: "Pathologietype, behandelingsplaats, facturatietype,..."

| Facturatieperiode (1/1) |                              | g đ Ӿ     |
|-------------------------|------------------------------|-----------|
| Vanaf                   | 1/01/2022 -                  |           |
| Pathologietype          | Courant                      | -         |
| Behandelingsplaats      | Kabinet (privé)              | -         |
| Facturatietype          | RIZIV patiënt                | <b>~</b>  |
| Rekening na             |                              |           |
|                         |                              | Simulatie |
| Hoofdnom.               | 30' Honorarium               | •         |
| Na grote nrs.           | 30' Honorarium               | -         |
| 2e prestatie            | 15' Honorarium               | -         |
| Dossierkost             | Honorarium                   | -         |
| Toeslag                 | Honorarium st. aanrekenen    | -         |
| Verplaatsingsvergoeding | Honorarium st. aanrekenen    | *         |
| Extra kosten            |                              | - 🐹       |
| Bedrag                  | 🖌 Standaard aar              | rekenen   |
|                         | Nieuw                        |           |
| Supplement              | Geen                         | - X       |
|                         | Nieuw                        |           |
| Voorschot               | Geen                         | * X       |
| (                       | Nieuw                        |           |
| l                       | Extra facturatieperiode toev | roegen    |

 Als één of meerdere van deze waarden wijzigen vanaf een bepaalde datum, moeten we een "Extra Facturatieperiode" toevoegen met de knop helemaal onderaan. (Mogelijks moet u scrollen met de muis naar beneden om deze knop te zien).

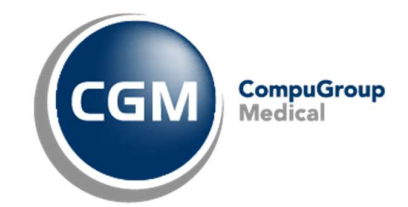

 Na het klikken op de knop "<u>extra facturatie periode</u> toevoegen" zal u "Facturatieperiode (2/2) " zien met het bijschrift \*\* Nieuw (kopie). Standaard zal de datum van vandaag, als nieuwe datum worden toegevoegd.

U kan deze wijzigen naar datum vanaf wanneer er iets is aangepast. Ook kan u nu hetgeen wijzigen die veranderd is tijdens de behandeling. Bijvoorbeeld: het "<u>pathologietype</u>" van courant naar E-pathologie of "<u>rechthebbende thuis</u>" naar "<u>cabinet</u>".

|            | Facturatieperiode (2/2) | G Ə 🐱                                    |
|------------|-------------------------|------------------------------------------|
|            | ** Nieuw (kopie) **     |                                          |
|            | Vanaf                   | 10/06/2022 🔻                             |
| ⇒          | Pathologietype          | Courant 👻                                |
| ⇔          | Behandelingsplaats      | Courant                                  |
| $\implies$ | Facturatietype          | F-chronisch                              |
|            | Rekening na             | E-pathologie<br>Perinataal<br>Palliatief |
|            | Hoofdnom.               | Dagziekenhuis<br>CVS<br>Fibromvaloie     |
|            | Na grote nrs.           | 30' Honorarium 🔻                         |
|            | 2e prestatie            | 15' Honorarium 👻                         |
|            | Dossierkost             | Honorarium                               |
|            | Toeslag                 | Honorarium st. aanrekenen 🔻              |
|            | Verplaatsingsvergoeding | Honorarium st. aanrekenen 💌              |
|            | Extra kosten            | - 😫                                      |
|            | Bedrag                  | Standaard aanrekenen                     |
|            |                         | Nieuw                                    |
|            | Supplement              | Geen 🔻 🗙                                 |
|            |                         | Nieuw                                    |
|            | Voorschot               | Geen 👻 🗙                                 |
|            |                         | Nieuw                                    |
|            |                         | Extra facturatieperiode toevoegen        |

3. Met de pijltjes rechtsbovenaan van de facturatieperiode kan u de vorige facturatieperiodes raadplegen. Doormiddel van het kruisje kan je de facturatieperiode verwijderen (Indien er nog geen prestaties zijn aangemaakt met deze facturatieperiode)

| Facturatieperiode (2/2) |              | G 6 💥 |
|-------------------------|--------------|-------|
| ** Nieuw (kopie) **     |              |       |
| Vanaf                   | 10/06/2022 - |       |

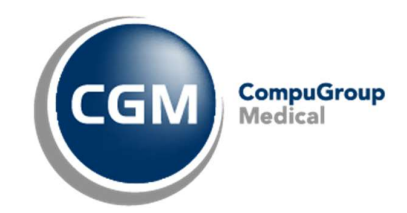

### 3 Een nieuwe pathologische behandeling in hetzelfde jaar.

In het prestatievenster (kan u terug vinden in het dossier van de patiënt) kan u controleren als of de correcte periode gebruikt wordt bij het boeken. Hiervoor is er een kolom aangemaakt "<u>Periode</u>".

In het volgende voorbeeld is er een 2<sup>e</sup> courante behandeling, met een andere diagnose, in hetzelfde jaar.

#### Hoe het niet moet:

We zullen de eerste prestatie voor de "<u>2<sup>de</sup> courante behandeling</u>" boeken op 01/06/2022. CGM Oxygen zal <u>automatisch</u> de bestaande periode gebruiken en de code **560011** (nagrote nr.) geven, in plaats van de verwachte **567011** code die men als eerste van de negen geboekte courante krijgt. Dit komt omdat er maar 1 courante periode is aangemaakt voor dit jaar.

| Prestaties | 5               |                   |                         |           |                |           |     |     |        |     |          |            |             |            |               |      |                 |           |            |           |
|------------|-----------------|-------------------|-------------------------|-----------|----------------|-----------|-----|-----|--------|-----|----------|------------|-------------|------------|---------------|------|-----------------|-----------|------------|-----------|
| Voorsch    | rift            |                   |                         |           |                |           |     |     | Period | es  |          |            |             |            |               |      |                 |           |            |           |
|            | Datum 👻 I       | Diagnose          |                         |           | *              | Туре      |     |     |        | Van |          | 🔻 Tot      |             | #          |               |      |                 |           | Type path. |           |
| ٠. 🗶       | 01/06/2022      | test 2e behande   | ling                    |           | 1/18/0         | TH (Kine) |     |     | > 3    |     | 03/01/20 | 022        | 31/12/20    | 22         |               |      |                 | 12/       | 18 C       |           |
| 1          | 01/01/2022      | test              |                         |           | 11/18/0        | TH (Kine) |     |     |        |     |          |            |             |            |               |      |                 |           |            |           |
|            |                 |                   |                         |           |                |           |     |     | 1      |     | -        |            |             |            |               |      |                 |           |            |           |
|            |                 |                   |                         |           |                |           |     |     |        | -   |          |            |             |            |               |      |                 |           |            |           |
| Voorschri  | fttype          | *                 |                         |           |                |           |     |     | /      |     |          | ^          |             | ۵          |               |      |                 |           |            |           |
| Vooreche   | - <del>-</del>  |                   |                         |           |                |           | 1   |     |        |     |          |            |             |            |               |      |                 |           |            |           |
| 1001301    | inc +           |                   |                         |           |                |           |     |     |        |     |          |            |             |            |               |      |                 |           |            |           |
| P          | restatiedatum   | ▲ Code            | Zorgverlener Type path. | Periode   |                | _         | DK  | B V | VC T.  | PB  | VA Ev    | Behandel   | lingsplaats | Rek. datum | Classificatie | Тур. | <sup>Y</sup> Ni | et aanrek | Supplement | Voorschot |
| 0          | Voorschrift: 1/ | /06/2022 - test : | 2e behandeling (9480)   |           |                | _         |     | -   |        | -   |          |            |             |            |               |      |                 |           |            |           |
| 1          | 01/06/2022      | * 560011 * 0      | CRG * C                 | 03/01/202 | 2 - 31/12/2022 | (C)       | · U | Q   |        | Q   | 1        | Kab - Priv | vé          | *          | Hoofdnom.     | * TH | *               |           |            | 0.00€     |
| (          | Voorschrift: 1/ | /01/2022 - test ( | (9479)                  |           |                |           |     |     |        |     |          |            |             |            |               |      |                 |           |            |           |
| 2          | 03/01/20        | 22 567011         | CRG C                   | 03/01/202 | 2 - 31/12/2022 | (C)       | 14  | Q   |        | Q   | 1        | Kab - Priv | vé          |            | Hoofdnom.     | TH   |                 |           |            | 0.00€     |
| 3          | 05/01/20        | 22 567011         | CRG C                   | 03/01/202 | 2 - 31/12/2022 | (C)       | 6.  | Q   |        | Q   |          | Kab - Priv | vé          |            | Hoofdnom.     | TH   |                 |           |            | 0.00 €    |
| 4          | 07/01/20        | 22 567011         | CRG C                   | 03/01/202 | 2 - 31/12/2022 | (C)       | 45  | Q   |        | ٢   | 1        | Kab - Priv | vé          |            | Hoofdnom.     | TH   |                 |           |            | 0.00€     |
| 5          | 10/01/20        | 22 567011         | CRG C                   | 03/01/202 | 2 - 31/12/2022 | (C)       | 14  | Q   |        | Q   |          | Kab - Priv | vé          |            | Hoofdnom.     | TH   |                 |           |            | 0.00€     |
| 6          | 12/01/20        | 22 567011         | CRG C                   | 03/01/202 | 2 - 31/12/2022 | (C)       | 45  | 0   |        | 0   |          | Kab - Priv | vé          |            | Hoofdnom.     | TH   |                 |           |            | 0.00 €    |
| 7          | 14/01/20        | 22 567011         | CRG C                   | 03/01/202 | 2 - 31/12/2022 | (C)       | 11  | Q   |        | ٢   |          | Kab - Priv | /é          |            | Hoofdnom.     | TH   |                 |           |            | 0.00€     |
| 8          | 17/01/20        | 22 567011         | CRG C                   | 03/01/202 | 2 - 31/12/2022 | (C)       | 11  | 0   |        | 0   |          | Kab - Priv | vé          |            | Hoofdnom.     | TH   |                 |           |            | 0.00€     |
| 9          | 19/01/20        | 22 567011         | CRG C                   | 03/01/202 | 2 - 31/12/2022 | (C)       | 11  | Q   |        | 0   | )        | Kab - Priv | /é          |            | Hoofdnom.     | TH   |                 |           |            | 0.00€     |
| 10         | 21/01/20        | 22 567011         | CRG C                   | 03/01/202 | 2 - 31/12/2022 | (C)       | 14  | Q   |        | ٢   |          | Kab - Priv | /é          |            | Hoofdnom.     | TH   |                 |           |            | 0.00€     |
| 11         | 24/01/20        | 22 560011         | CRG C                   | 03/01/202 | 2 - 31/12/2022 | (C)       | 14  | 0   |        | Q   |          | Kab - Priv | vé          |            | Hoofdnom.     | TH   |                 |           |            | 0.00 €    |
| 12         | 26/01/20        | 22 560011         | CRG C                   | 03/01/202 | 2 - 31/12/2022 | (C)       | 11  | 1   |        | Q   |          | Kab - Priv | /é          |            | Hoofdnom.     | TH   |                 |           |            | 0.00€     |

#### Hoe het wel moet:

Zet de bestaande periode op pauze .Dit kan doormiddel van een klik op de groene play-knop rechtsbovenaan naast de periode.

Als de periode gepauzeerd staat zal CGM Oxygen die negeren. Wanneer we nu de prestatie toevoegen op 01/06/2022 zal CGM Oxygen vanaf die dag <u>automatisch een nieuwe periode</u> aanmaken. Zo verkrijgt u de correcte code 567011 voor de eerste prestatie van de de 2<sup>de</sup> courante behandeling in dit jaar.

|                                                                                                    |                                                                                                    |                                                                                                    |                                                                                                    | Per                                                                                                    | nodes |            |                                                                                             |                                                                                                    |            |                                                                                                    |                                                                        |             |                                                                                        |
|----------------------------------------------------------------------------------------------------|----------------------------------------------------------------------------------------------------|----------------------------------------------------------------------------------------------------|----------------------------------------------------------------------------------------------------|----------------------------------------------------------------------------------------------------|-------|------------|---------------------------------------------------------------------------------------------|----------------------------------------------------------------------------------------------------|------------|----------------------------------------------------------------------------------------------------|------------------------------------------------------------------------|-------------|----------------------------------------------------------------------------------------|
| Datum 🔻 Dir                                                                                                    | agnose                                                                                                    | #                                                                                                    | Type [                                                                                                    |                                                                                                    | Van   | <b>▼</b> T | "ot ≠                                                                                       |                                                                                                    |            |                                                                                                    |                                                                        |             | Type path.                                                                             |
| 01/06/2022 te                                                                                                    | st 2e behandeling                                                                                                    | 1/18/0                                                                                                    | TH (Kine) 🛛 👂                                                                                                    | 2                                                                                                    | 🤾 0   | 1/06/2022  | 31/12/2022                                                                                  |                                                                                                    |            |                                                                                                    |                                                                        | 01          | / 18 C                                                                                 |
| 01/01/2022 te                                                                                                    | st                                                                                                    | 11/18/0                                                                                                    | TH (Kine) 👂 [                                                                                                    | □ •                                                                                                    | ₹ 0.  | 8/01/2022  | 31/12/2022                                                                                  |                                                                                                    |            |                                                                                                    |                                                                        | 11          | / 18 C                                                                                 |
|                                                                                                    |                                                                                                    |                                                                                                    |                                                                                                    | 1                                                                                                    |       |            |                                                                                             |                                                                                                    |            |                                                                                                    |                                                                        |             |                                                                                        |
|                                                                                                    |                                                                                                    |                                                                                                    |                                                                                                    |                                                                                                    |       |            |                                                                                             | Δ                                                                                                    |            |                                                                                                    |                                                                        |             |                                                                                        |
| attune                                                                                                    | Ţ                                                                                                    |                                                                                                    |                                                                                                    | _                                                                                                    |       |            |                                                                                             | - 74 -                                                                                                    |            |                                                                                                    |                                                                        |             |                                                                                        |
| in the second second se |                                                                                                    |                                                                                                    |                                                                                                    |                                                                                                    |       |            |                                                                                             |                                                                                                    |            |                                                                                                    |                                                                        |             |                                                                                        |
| arift 👻                                                                                                    |                                                                                                    |                                                                                                    |                                                                                                    |                                                                                                    |       |            |                                                                                             |                                                                                                    |            |                                                                                                    |                                                                        |             |                                                                                        |
| Prestatiedatum                                                                                                    | Code Zorgverle                                                                                                    | ener Type path.                                                                                                    | Periode                                                                                                    |                                                                                                    | DK    | B V V      | VC T PB VA EV                                                                               | Behandelingsplaats                                                                                                    | Rek, datum | Classificatie                                                                                                    | Tvp                                                                    | Niet aanrek | Supplement V                                                                           |
| () Voorschrift: 1/0                                                                                                    | 6/2022 - test 2e beha                                                                                                    | indeling (9480)                                                                                                    |                                                                                                    |                                                                                                    |       |            |                                                                                             |                                                                                                    |            |                                                                                                    |                                                                        |             |                                                                                        |
|                                                                                                    |                                                                                                    |                                                                                                    | -                                                                                                    |                                                                                                    |       | -          |                                                                                             |                                                                                                    | 645        |                                                                                                    |                                                                        | _           |                                                                                        |
| 01/06/2022 *                                                                                                    | 567011 * CRG                                                                                                    | - C                                                                                                    | • 01/06/2022 - 31/12/                                                                                                    | 2022 (C)                                                                                                    |       |            | Q                                                                                           | Kab - Privé                                                                                                    | *          | Hootdnom.                                                                                                    | * TH                                                                   | * L         | 0.00 €                                                                                 |
| 01/06/2022 *<br>③ Voorschrift: 1/0                                                                                                    | 567011 * CRG<br>1/2022 - test (9479)                                                                                                    | * C                                                                                                    | • 01/06/2022 - 31/12/                                                                                                    | 2022 (C)                                                                                                    |       | Q          | ų                                                                                           | Kab - Privé                                                                                                    | Ť          | Hoofdnom.                                                                                                    | ¥ TH ⇒                                                                 | * 🗆         | 0.00€                                                                                  |
| 01/06/2022 1<br>Voorschrift: 1/0<br>03/01/2022                                                                                                    | 567011 * CRG<br>1/2022 - test (9479)<br>567011 CRG                                                                                                    | т с<br>с                                                                                                    | <ul> <li>01/06/2022 - 31/12/</li> <li>03/01/2022 - 31/12/</li> </ul>                                                                                                    | 2022 (C)<br>2022 (C)                                                                                                    |       | 0          | e<br>e                                                                                      | Kab - Privé<br>Kab - Privé                                                                                                    | *          | Hoofdnom.                                                                                                    | TH TH                                                                  | •           | 0.00€                                                                                  |
| 01/06/2022     Voorschrift: 1/0     03/01/2022     05/01/2022                                                                                                    | 567011 * CRG<br>1/2022 - test (9479)<br>567011 CRG<br>567011 CRG                                                                                                    | × C<br>C<br>C                                                                                                    | <ul> <li>01/06/2022 - 31/12/</li> <li>03/01/2022 - 31/12/</li> <li>03/01/2022 - 31/12/</li> </ul>                                                                                                    | 2022 (C)<br>2022 (C)<br>2022 (C)                                                                                                 |       | 0          | 0<br>0                                                                                      | Kab - Privé<br>Kab - Privé<br>Kab - Privé                                                                                                    | *          | Hoofdnom.<br>Hoofdnom.<br>Hoofdnom.                                                                               | нт •<br>нт<br>нт                                                       |             | 0.00 €<br>0.00 €<br>0.00 €                                                             |
| Voorschrift: 1/0     03/01/2022     05/01/2022     07/01/2022                                                                                                    | 567011 * CRG<br>1/2022 - test (9479)<br>567011 CRG<br>567011 CRG<br>567011 CRG                                                                                                    | т с<br>с<br>с<br>с                                                                                                    | <ul> <li>01/06/2022 - 31/12/</li> <li>03/01/2022 - 31/12/</li> <li>03/01/2022 - 31/12/</li> <li>03/01/2022 - 31/12/</li> <li>03/01/2022 - 31/12/</li> </ul>                                                                                                    | 2022 (C)<br>2022 (C)<br>2022 (C)<br>2022 (C)                                                                                     |       | 0          | 0<br>0<br>0                                                                                 | Kab - Privé<br>Kab - Privé<br>Kab - Privé<br>Kab - Privé                                                                                                    | *          | Hoofdnom.<br>Hoofdnom.<br>Hoofdnom.                                                                               | тн<br>тн<br>тн<br>тн                                                   |             | 0.00 €<br>0.00 €<br>0.00 €<br>0.00 €                                                   |
| 01/06/2022     Voorschrift: 1/0     03/01/2022     05/01/2022     07/01/2022     10/01/2022                                                                                                    | 567011 * CRG<br>1/2022 - test (9479)<br>567011 CRG<br>567011 CRG<br>567011 CRG<br>567011 CRG                                                                                                   | - c<br>c<br>c<br>c                                                                                                    | 01/06/2022 - 31/12/<br>03/01/2022 - 31/12/<br>03/01/2022 - 31/12/<br>03/01/2022 - 31/12/<br>03/01/2022 - 31/12/<br>03/01/2022 - 31/12/                                                                                                    | 2022 (C)<br>2022 (C)<br>2022 (C)<br>2022 (C)<br>2022 (C)                                                                         |       |            | 0<br>0<br>0                                                                                 | Kab - Privé<br>Kab - Privé<br>Kab - Privé<br>Kab - Privé<br>Kab - Privé                                                                                                    | *          | Hoofdnom.<br>Hoofdnom.<br>Hoofdnom.<br>Hoofdnom.                                                                  | тн •<br>тн<br>тн<br>тн<br>тн                                           |             | 0.00 €<br>0.00 €<br>0.00 €<br>0.00 €                                                   |
| Voorschrift: 1/0     Voorschrift: 1/0     03/01/2022     05/01/2022     07/01/2022     10/01/2022     12/01/2022                                                                                                    | 567011 ~ CRG<br>1/2022 - test (9479)<br>567011 CRG<br>567011 CRG<br>567011 CRG<br>567011 CRG<br>567011 CRG                                                                                     | <ul> <li>c</li> <li>c</li> <li>c</li> <li>c</li> <li>c</li> <li>c</li> <li>c</li> <li>c</li> </ul>                                                                                                    | <ul> <li>01/06/2022 - 31/12/</li> <li>03/01/2022 - 31/12/</li> <li>03/01/2022 - 31/12/</li> <li>03/01/2022 - 31/12/</li> <li>03/01/2022 - 31/12/</li> <li>03/01/2022 - 31/12/</li> </ul>                                                                                                    | 2022 (C)<br>2022 (C)<br>2022 (C)<br>2022 (C)<br>2022 (C)<br>2022 (C)<br>2022 (C)                                                 |       | 0          | 0<br>0<br>0<br>0                                                                            | Kab - Privé<br>Kab - Privé<br>Kab - Privé<br>Kab - Privé<br>Kab - Privé<br>Kab - Privé                                                                                                    | •          | Hoofdnom.<br>Hoofdnom.<br>Hoofdnom.<br>Hoofdnom.<br>Hoofdnom.                                                     | тн •<br>нт<br>н<br>тн<br>тн<br>тн<br>тн                                |             | 0.00 €<br>0.00 €<br>0.00 €<br>0.00 €<br>0.00 €<br>0.00 €                               |
| 01/06/2022 •           ③ Voorschrift: 1/6           03/01/2022           05/01/2022           07/01/2022           10/01/2022           10/01/2022           12/01/2022           14/01/2022                                                                                                    | 567011 - CRG<br>1/2022 - test (9479)<br>567011 CRG<br>567011 CRG<br>567011 CRG<br>567011 CRG<br>567011 CRG<br>567011 CRG                                                                       | <ul> <li>c</li> <li>c</li> <li>c</li> <li>c</li> <li>c</li> <li>c</li> <li>c</li> <li>c</li> <li>c</li> <li>c</li> <li>c</li> <li>c</li> <li>c</li> <li>c</li> </ul>                                                                                                    | 03/01/2022 - 31/12/<br>03/01/2022 - 31/12/<br>03/01/2022 - 31/12/<br>03/01/2022 - 31/12/<br>03/01/2022 - 31/12/<br>03/01/2022 - 31/12/<br>03/01/2022 - 31/12/<br>03/01/2022 - 31/12/                                                                                                    | 2022 (C)<br>2022 (C)<br>2022 (C)<br>2022 (C)<br>2022 (C)<br>2022 (C)<br>2022 (C)                                                 |       |            | 0<br>0<br>0<br>0<br>0                                                                       | Kab - Privé<br>Kab - Privé<br>Kab - Privé<br>Kab - Privé<br>Kab - Privé<br>Kab - Privé<br>Kab - Privé                                                                                                    | •          | Hoofdnom.<br>Hoofdnom.<br>Hoofdnom.<br>Hoofdnom.<br>Hoofdnom.<br>Hoofdnom.                                        | тн •<br>тн<br>тн<br>тн<br>тн<br>тн<br>тн<br>тн                         |             | 0.00 €<br>0.00 €<br>0.00 €<br>0.00 €<br>0.00 €<br>0.00 €                               |
| 01/06/2022           Voorschrift: 1/0           03/01/2022           05/01/2022           10/01/2022           10/01/2022           12/01/2022           14/01/2022           17/01/2022                                                                                                    | 567011 + CRG<br>1/2022 - test (9479)<br>567011 CRG<br>567011 CRG<br>567011 CRG<br>557011 CRG<br>557011 CRG<br>557011 CRG<br>567011 CRG                                                         | <ul> <li>c</li> <li>c</li> <li>c</li> <li>c</li> <li>c</li> <li>c</li> <li>c</li> <li>c</li> <li>c</li> <li>c</li> <li>c</li> <li>c</li> <li>c</li> <li>c</li> </ul>                                                                                                    | 03/01/2022 - 31/12/<br>03/01/2022 - 31/12/<br>03/01/2022 - 31/12/<br>03/01/2022 - 31/12/<br>03/01/2022 - 31/12/<br>03/01/2022 - 31/12/<br>03/01/2022 - 31/12/<br>03/01/2022 - 31/12/                                                                                                    | 2022 (C)<br>2022 (C)<br>2022 (C)<br>2022 (C)<br>2022 (C)<br>2022 (C)<br>2022 (C)<br>2022 (C)                                     |       |            | 0<br>0<br>0<br>0<br>0<br>0                                                                  | Kab - Privé<br>Kab - Privé<br>Kab - Privé<br>Kab - Privé<br>Kab - Privé<br>Kab - Privé<br>Kab - Privé<br>Kab - Privé                                                                                                    | •          | Hoofdnom.<br>Hoofdnom.<br>Hoofdnom.<br>Hoofdnom.<br>Hoofdnom.<br>Hoofdnom.<br>Hoofdnom.                           | нт •<br>нт<br>нт<br>нт<br>нт<br>нт<br>нт<br>нт<br>нт                   |             | 0.00 €<br>0.00 €<br>0.00 €<br>0.00 €<br>0.00 €<br>0.00 €                               |
| 01/06/2022           Voorschrift: 1/0           03/01/2022           05/01/2022           10/01/2022           10/01/2022           12/01/2022           14/01/2022           17/01/2022           19/01/2022                                                                                                    | 567011 + CRG<br>1/2022 - test (9479)<br>557011 CRG<br>557011 CRG<br>557011 CRG<br>557011 CRG<br>557011 CRG<br>557011 CRG<br>557011 CRG<br>557011 CRG                                           | <ul> <li>C</li> <li>C</li></ul> | 03/01/2022 - 31/12/<br>03/01/2022 - 31/12/<br>03/01/2022 - 31/12/<br>03/01/2022 - 31/12/<br>03/01/2022 - 31/12/<br>03/01/2022 - 31/12/<br>03/01/2022 - 31/12/<br>03/01/2022 - 31/12/<br>03/01/2022 - 31/12/                                                                                                    | 2022 (C)<br>2022 (C)<br>2022 (C)<br>2022 (C)<br>2022 (C)<br>2022 (C)<br>2022 (C)<br>2022 (C)<br>2022 (C)                         |       |            | 2<br>2<br>2<br>2<br>2<br>2<br>2<br>2<br>2<br>2<br>2<br>2<br>2<br>2<br>2<br>2<br>2<br>2<br>2 | Kab - Privé           Kab - Privé           Kab - Privé           Kab - Privé           Kab - Privé           Kab - Privé           Kab - Privé           Kab - Privé           Kab - Privé           Kab - Privé           Kab - Privé | •          | Hoofdnom.<br>Hoofdnom.<br>Hoofdnom.<br>Hoofdnom.<br>Hoofdnom.<br>Hoofdnom.<br>Hoofdnom.<br>Hoofdnom.              | нт •<br>нт<br>нт<br>нт<br>нт<br>нт<br>нт<br>нт<br>нт<br>нт<br>нт       |             | 0.00 €<br>0.00 €<br>0.00 €<br>0.00 €<br>0.00 €<br>0.00 €<br>0.00 €                     |
| 01/06/2022<br>Voorschrift: 1/0     03/01/2022     05/01/2022     07/01/2022     10/01/2022     12/01/2022     14/01/2022     17/01/2022     19/01/2022     19/01/2022     21/01/2022     21/01/2022     21/01/2022     21/01/2022     21/01/2022     21/01/2022     21/01/2022     21/01/2022     21/01/2022     21/01/2022     21/01/2022     21/01/2022     21/01/2022     21/01/2022     21/01/2022     21/01/2022     21/01/2022     30/0     30/0     30/0     30/0     30/0     30/0     30/0     30/0     30/0     30/0     30/0     30/0     30/0     30/0     30/0     30/0     30/0     30/0     30/0     30/0     30/0     30/0     30/0     30/0     30/0     30/0     30/0     30/0     30/0     30/0     30/0     30/0     30/0     30/0     30/0     30/0     30/0     30/0     30/0     30/0     30/0     30/0     30/0     30/0     30/0     30/0     30/0     30/0     30/0     30/0     30/0     30/0     30/0     30/0     30/0     30/0     30/0     30/0     30/0     30/0     30/0     30/0     30/0     30/0     30/0     30/0     30/0     30/0     30/0     30/0     30/0     30/0     30/0     30/0     30/0     30/0     30/0     30/0     30/0     30/0     30/0     30/0     30/0     30/0     30/0     30/0     30/0     30/0     30/0     30/0     30/0     30/0     30/0     30/0     30/0     30/0     30/0     30/0     30/0     30/0     30/0     30/0     30/0     30/0     30/0     30/0     30/0     30/0     30/0     30/0     30/0     30/0     30/0     30/0     30/0     30/0     30/0     30/0     30/0     30/0     30/0     30/0     30/0     30/0     30/0     30/0     30/0     30/0     30/0     30/0     30/0     30/0     30/0     30/0     30/0     30/0     30/0     30/0     30/0     30/0     30/0     30/0     30/0     30/0     30/0     30/0     30/0     30/0     30/0     30/0     30/0     30/0     30/0     30/0     30/0     30/0     30/0     30/0     30/0     30/0     30/0     30/0     30/0     30/0     30/0     30/0     30/0     30/0     30/0     30/0     30/0     30/0     30/0     30/0     30/0     30/0     30/0     30/0     30/0     30/0       | 567011 ~ CRG<br>1/2022 - test (9479)<br>567011 CRG<br>567011 CRG<br>567011 CRG<br>567011 CRG<br>567011 CRG<br>567011 CRG<br>567011 CRG<br>557011 CRG<br>557011 CRG                             | <ul> <li>C</li> <li>C</li> <li>C</li> <li>C</li> <li>C</li> <li>C</li> <li>C</li> <li>C</li> <li>C</li> <li>C</li> <li>C</li> <li>C</li> <li>C</li> <li>C</li> <li>C</li> <li>C</li> <li>C</li> <li>C</li> <li>C</li> <li>C</li> <li>C</li> <li>C</li> <li>C</li> <li>C</li> </ul>                                                                                                    | 03/01/2022 - 31/12/<br>03/01/2022 - 31/12/<br>03/01/2022 - 31/12/<br>03/01/2022 - 31/12/<br>03/01/2022 - 31/12/<br>03/01/2022 - 31/12/<br>03/01/2022 - 31/12/<br>03/01/2022 - 31/12/<br>03/01/2022 - 31/12/                                                                                                    | 2022 (C)<br>2022 (C)<br>2022 (C)<br>2022 (C)<br>2022 (C)<br>2022 (C)<br>2022 (C)<br>2022 (C)<br>2022 (C)<br>2022 (C)             |       |            | 0<br>0<br>0<br>0<br>0<br>0<br>0<br>0<br>0<br>0<br>0<br>0<br>0<br>0                          | Kab - Privé<br>Kab - Privé<br>Kab - Privé<br>Kab - Privé<br>Kab - Privé<br>Kab - Privé<br>Kab - Privé<br>Kab - Privé<br>Kab - Privé                                                                                                    | •          | Hoofdnom.<br>Hoofdnom.<br>Hoofdnom.<br>Hoofdnom.<br>Hoofdnom.<br>Hoofdnom.<br>Hoofdnom.<br>Hoofdnom.              | нт •<br>нт<br>нт<br>нт<br>нт<br>нт<br>нт<br>нт<br>нт<br>нт<br>нт<br>нт |             | 0.00 €<br>0.00 €<br>0.00 €<br>0.00 €<br>0.00 €<br>0.00 €<br>0.00 €                     |
| 01,066/2022 ↓<br>② Voorschrift: 1/0<br>03/01/2022<br>05/01/2022<br>10/01/2022<br>10/01/2022<br>12/01/2022<br>14/01/2022<br>17/01/2022<br>17/01/2022<br>21/01/2022<br>22/01/2022<br>24/01/2022                                                                                                    | 567011 - CRG<br>1/2022 - test (9479)<br>557011 CRG<br>557011 CRG<br>557011 CRG<br>557011 CRG<br>557011 CRG<br>557011 CRG<br>557011 CRG<br>557011 CRG<br>557011 CRG<br>557011 CRG<br>557011 CRG | <ul> <li>c</li> <li>c</li> </ul>                                                                                                    | <ul> <li>01/06/2022 - 31/12/</li> <li>03/01/2022 - 31/12/</li> <li>03/01/2022 - 31/12/</li> <li>03/01/2022 - 31/12/</li> <li>03/01/2022 - 31/12/</li> <li>03/01/2022 - 31/12/</li> <li>03/01/2022 - 31/12/</li> <li>03/01/2022 - 31/12/</li> <li>03/01/2022 - 31/12/</li> <li>03/01/2022 - 31/12/</li> <li>03/01/2022 - 31/12/</li> <li>03/01/2022 - 31/12/</li> </ul> | 2022 (C)<br>2022 (C)<br>2022 (C)<br>2022 (C)<br>2022 (C)<br>2022 (C)<br>2022 (C)<br>2022 (C)<br>2022 (C)<br>2022 (C)<br>2022 (C) |       |            |                                                                                             | Kab - Privé<br>Kab - Privé<br>Kab - Privé<br>Kab - Privé<br>Kab - Privé<br>Kab - Privé<br>Kab - Privé<br>Kab - Privé<br>Kab - Privé<br>Kab - Privé                                                                                      | •          | Hoofdnom.<br>Hoofdnom.<br>Hoofdnom.<br>Hoofdnom.<br>Hoofdnom.<br>Hoofdnom.<br>Hoofdnom.<br>Hoofdnom.<br>Hoofdnom. |                                                                        |             | 0.00 €<br>0.00 €<br>0.00 €<br>0.00 €<br>0.00 €<br>0.00 €<br>0.00 €<br>0.00 €<br>0.00 € |

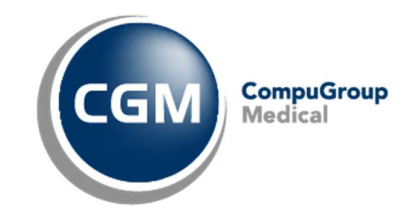

## 4 Prestaties staan op verkeerde periode.

In onderstaand voorbeeld ziet u dat <u>prestaties</u> van het  $\frac{2^{e} \text{ voorschrift}}{2^{e} \text{ voorschrift}} 01/06/2022 \text{ op de <u>nieuwe periode</u>} 01/06/2022 \rightarrow 31/12/2022 moeten komen. Toch zijn <u>die geboekt op de 1<sup>ste</sup> bestaande periode</u> 03/01/2022 <math>\rightarrow$  31/12/2022.

| Prestatie | es                        |                       |                    |                                         |          |        |             |          |                  |            |               |      |              |              |           |         |
|-----------|---------------------------|-----------------------|--------------------|-----------------------------------------|----------|--------|-------------|----------|------------------|------------|---------------|------|--------------|--------------|-----------|---------|
| Voorso    | hrift                     |                       |                    |                                         | Periodes |        |             |          |                  |            |               |      |              |              |           |         |
|           | Datum 👻                   | Diagnose              | #                  | Туре                                    | Va       | n      | ➡ Tot       | #        |                  |            |               |      |              |              | Type path | n. 🗆    |
| > 3       | 01/06/2022                | test 2e behandeling   | 3/18/0             | TH (Kine) 🛛 👂 🗹                         | *        | 01/06/ | 2022 31/12/ | 2022     |                  |            |               |      |              |              | 00 / 18 C |         |
| 3         | 01/01/2022                | test                  | 11/18/6            | TH (Kine) 🗼 🗌                           | ۰ 🗶 🗉    | 03/01/ | 2022 31/12/ | 2022     |                  |            |               |      |              |              | 14/18 C   | > 🗸     |
|           |                           |                       |                    |                                         |          |        |             |          |                  |            |               |      |              |              |           |         |
| Voorsch   | with me                   | •                     |                    |                                         |          |        |             |          |                  |            |               |      |              |              |           |         |
| Voorsd    | hrift 🔻<br>Prestatiedatum | ▲ Code Zorgve         | erlener Type path. | Periode                                 |          | DK B   | V VC T PB   | VA Ev Be | handelingsplaats | Rek. datum | Classificatie | Тур  | Niet aanrek. | . Supplement | Voorschot | Kabinet |
|           | Wearschrift: 1            | /06/2022 - test 2e be | handeling (9480)   |                                         |          |        |             |          |                  |            |               |      |              |              |           | _       |
| 1         | 01/06/20                  | 022 560011 CRG        | - C -              | 03/01/2022 - 31/12/202                  | 2 (C)    | 10     | Q           | Ka       | b - Privé        |            | Hoofdnom.     | тн   |              | 0.00€        | 0.00€     |         |
|           | 02/06/20                  | 022 560011 CRG        | С                  | 03/01/2022 - 31/12/202                  | 2 (C)    | 1.0    | Q           | Ka       | b - Privé        |            | Hoofdnom.     | TH   |              | 0.00€        | 0.00€     |         |
| 3         | 03/06/2022                | * 560011 * CRG        | ₹ C                | 03/01/2022 - 31/12/202                  | 2 (C)    | 1. Q   | Q           | Ka       | b - Privé 🔹      | -          | Hoofdnom.     | ▼ TH | •            | 0.00€        | 0.00€     |         |
|           | rschrift: 1               | /01/2022 - test (9479 | ))                 | 03/01/2022 - 31/12/202                  | 2 (C)    |        |             |          |                  |            |               |      |              |              |           |         |
| 4         | 03/01/20                  | 022 567011 CRG        | С                  | 01/00/2022 - 01/12/207                  | 2 (0)    | 0      | Q           | Ka       | b - Privé        | 14/01/2022 | Hoofdnom.     | TH   |              | 0.00€        | 0.00€     | -       |
| 5         | 05/01/20                  | 022 567011 CRG        | C                  |                                         |          | Q      | Q           | Ka       | b - Privé        | 14/01/2022 | Hoofdnom.     | TH   |              | 0.00€        | 0.00€     |         |
| 6         | 07/01/20                  | 022 567011 CRG        | С                  |                                         |          | Q      | Q           | Ка       | b - Privé        | 14/01/2022 | Hoofdnom.     | TH   |              | 0.00€        | 0.00€     |         |
| 7         | 10/01/20                  | 022 567011 CRG        | С                  | ×                                       |          | Q      | Q           | Ka       | b - Privé        | 14/01/2022 | Hoofdnom.     | TH   |              | 0.00€        | 0.00€     |         |
| 8         | 12/01/20                  | 022 567011 CRG        | С                  | ~ ~ ~ ~ ~ ~ ~ ~ ~ ~ ~ ~ ~ ~ ~ ~ ~ ~ ~ ~ |          |        | Q           | Ka       | b - Privé        | 14/01/2022 | Hoofdnom.     | TH   |              | 0.00€        | 0.00€     |         |
| 9         | 14/01/20                  | 022 567011 CRG        | С                  | 03/01/2022 - 31/12/202                  | 2 (C)    | 1. 0   | Q           | Ka       | b - Privé        | 14/01/2022 | Hoofdnom.     | TH   |              | 0.00€        | 0.00€     |         |
| 10        | 17/01/20                  | 022 567011 CRG        | С                  | 03/01/2022 - 31/12/202                  | 2 (C)    | 1. 0   | Q           | Ka       | b - Privé        |            | Hoofdnom.     | TH   |              | 0.00 €       | 0.00€     |         |
| 11        | 19/01/20                  | 022 567011 CRG        | С                  | 03/01/2022 - 31/12/202                  | 2 (C)    | 1. 0   | Q           | Ka       | b - Privé        |            | Hoofdnom.     | TH   |              | 0.00€        | 0.00€     | -       |
| 12        | 21/01/20                  | 022 567011 CRG        | С                  | 03/01/2022 - 31/12/202                  | 2 (C)    | 1. 0   | Q           | Ka       | b - Privé        |            | Hoofdnom.     | TH   |              | 0.00 €       | 0.00€     |         |
| 13        | 24/01/20                  | 022 560011 CRG        | С                  | 03/01/2022 - 31/12/202                  | 2 (C)    | 1. 0   | Q           | Ka       | b - Privé        |            | Hoofdnom.     | TH   |              | 0.00€        | 0.00€     |         |
| 14        | 26/01/20                  | 022 560011 CRG        | С                  | 03/01/2022 - 31/12/202                  | 2 (C)    | 1. 0   | Q           | Ka       | b - Privé        |            | Hoofdnom.     | TH   |              | 0.00€        | 0.00€     |         |

#### Hoe krijgen we de prestaties in 1 keer op de correcte periode?

- 1) We selecteren alle prestaties van het 2<sup>de</sup> voorschrift, <u>met dezelfde codes</u>. Dit kan met de "Shift-knop" van op uw toetsenbord.
- 2) Daarna klikken we op de datum vanuit de kolom "periode".
- 3) Nu kunnen we de juiste periode gaan selecteren van het selectievak.
- 4) Klik nu op de knop "rekening maken"
- 5) U krijgt als volgt een melding om de prestaties aan te passen, klik op "ja" en correcte codes zullen worden weergegeven in het prestatievenster.